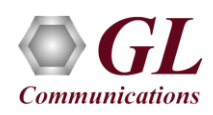

If this is the first time-use of MAPS<sup>TM</sup> ED137 Radio application, then it is recommended to follow all the steps explained in *MAPS*-*ED137-Radio-Quick-Install-Guide* to install MAPS<sup>TM</sup> ED137 Radio application before proceeding with the steps below.

## **Quick Check-out Procedure**

For self-test of MAPS<sup>TM</sup> ED137 Radio application, you may prepare a single PC with 2 NIC cards, one as source and other as destination. Ensure that both NIC cards are within the same subnet, assigned proper free IP addresses available in the subnet, and connected to a switch. If the system is connected to a LAN, contact your system administrator to avoid IP address conflicts before you perform the steps below.

If the PC has only one NIC card, then the **MAPS<sup>TM</sup> ED137 Radio** can be tested against any DUT in the network in a similar manner, with destination IP address and port set to that of the DUT's.

For illustration purposes, the following IP address for the NIC cards are configured.

- ▶ NIC1 IP address is 192.168.1.156, and configured as CWP
- ▶ NIC2 IP address is 192.168.1.157, and configured as **GRS**

Invoke two instances of the **MAPS<sup>TM</sup> ED137 Radio** application on the test PC. Configure the first instance to use **NIC1 IP** address as **CWP** (Controller Working Position) and the **NIC2 IP** address as the **GRS** (Ground Radio Station) endpoint. Similarly, configure the second instance to use **NIC2 IP** address as the source and the **NIC1 IP** address as the destination endpoint for emulating **Radio** calls.

## <section-header> Note:

- ED137 call generator can be any real CWP device supporting ED137 signaling and traffic. In this test scenario, we have configured MAPS™ ED137 Radio as CWP and GRS to generate and receive calls, respectively.
- Ensure that latest warranty license (GLSupportWarrantyLicenseInstaller.exe) is installed and also confirm that PKS118 (MAPS™ ED137 Radio) is listed in Warranty Application List. Refer to MAPS- ED137-Radio -Quick-Install-Guide.

#### Configuring MAPS<sup>™</sup> ED137 Radio as CWP

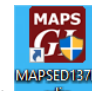

- Click on MAPSED137Radio shortcut icon created on the desktop and invoke the application. This instance of MAPS<sup>™</sup> is configured for Call Generation. By default, Protocol Selection window appears.
- Configure the following in the **Protocol Selection** window:
  - > Select Protocol Standard as EUROCAE WG67
  - > Select Protocol Version as ED-137C Volume 1 Radio

**Note:** MAPS<sup>TM</sup> ED137 Radio supports both **ED137\_1B** and **ED137\_1C** versions. Select appropriate version from the drop-down for respective version call simulation.

- Select Node Emulation as CWP
- Session Type as **Radio.** Click **OK**
- By default, **Testbed Setup** window is displayed loaded with **TestBedDefault** configuration. Check for the following default parameter values:
  - ED137\_Radio\_CWP\_Profiles.xml profile is loaded for End User Configuration
  - The RTP Core IP address automatically displays the IP Address for the available NIC. Users can select the required IP Address for the NIC in use from the drop-down list, for this test select NIC1

| MAPS CWP (SIP ED-137C Volume 1 Radio Radio | -                            |                      |         |  |  |  |
|----------------------------------------------------------------------------------------------------|------------------------------|----------------------|---------|--|--|--|
| Configurations Emulator Reports Editor                                                                                                    | r Debug Tools Windows Help   |                      | _ 8 ×   |  |  |  |
| 😧 🗐 🖏 🛎 兽 🍇 🕩 쑿 🔓 🔓 🍃 😤 🥹 🔇                                                                                                    |                              |                      |         |  |  |  |
|                                                                                                    |                              |                      | 0       |  |  |  |
| Config                                                                                                    | Value                        |                      |         |  |  |  |
| SIP Configuration                                                                                                    |                              | _RtpCoreAdapterIndex |         |  |  |  |
| <ul> <li>End User Configuration</li> </ul>                                                                                                    | ED137_Radio_CWP_Profiles.xml |                      |         |  |  |  |
| RTP Core IP Address                                                                                                    | 192.168.1.156                |                      |         |  |  |  |
|                                                                                                    |                              | 192.168.1.156        | <u></u> |  |  |  |

(V) 301-670-4784 (F) 301-670-9187 Web Page: http://www.gl.com/ E-Mail Address: info@gl.com

| Protocol Selection | 1                      | × |
|--------------------|------------------------|---|
| Protocol Standard  | EUROCAE WG67           | • |
| Protocol Version   | ED-137C Volume 1 Radio | • |
| Node Emulation     | CWP                    | • |
| Session Type       | Radio                  | • |
|                    | ОК                     |   |

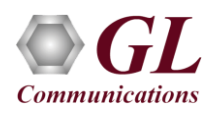

•

# MAPS<sup>™</sup> ED137 Radio (PKS118) Quick Verification Guide

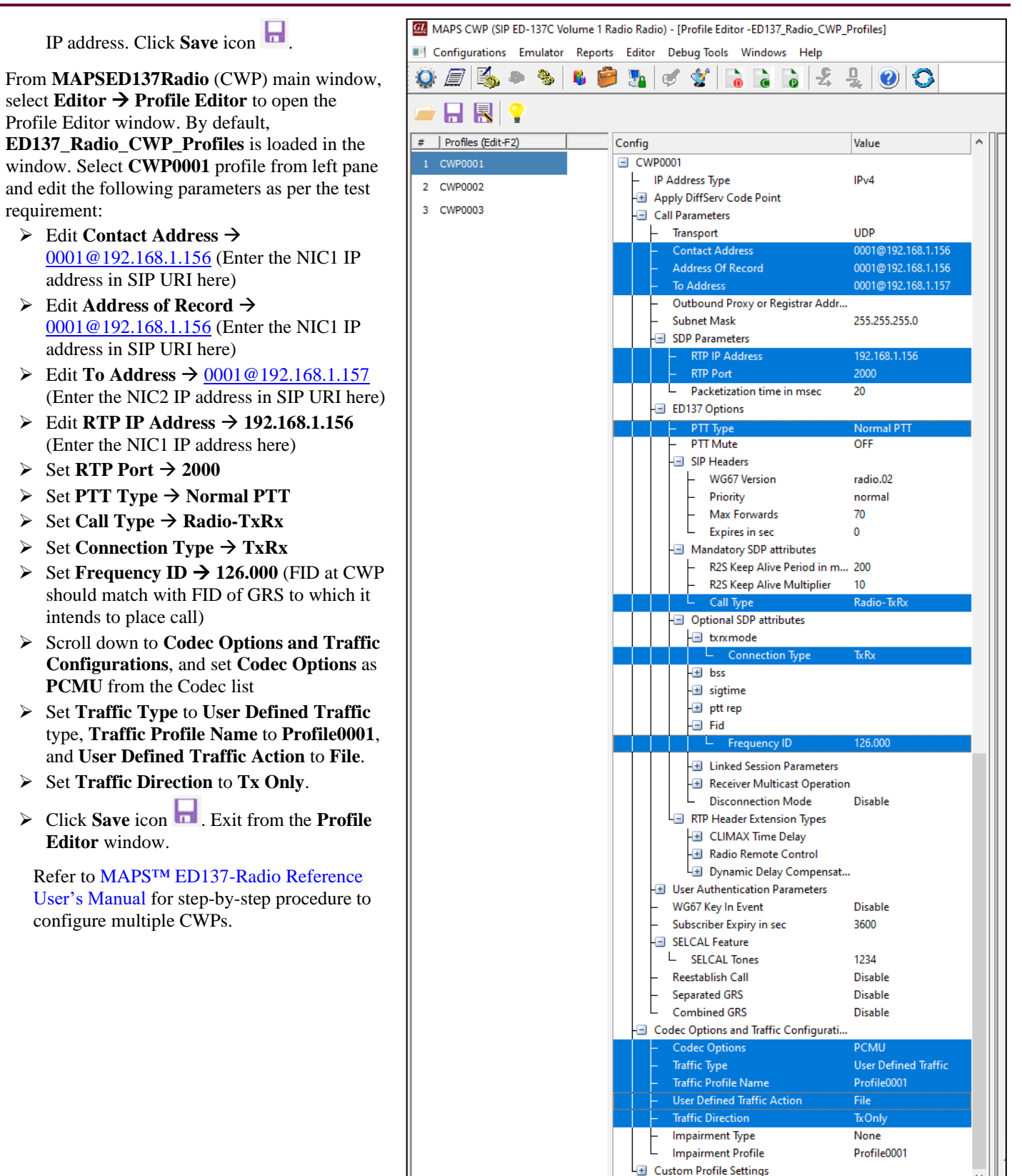

(V) 301-670-4784 (F) 301-670-9187 Web Page: http://www.gl.com/ E-Mail Address: info@gl.com

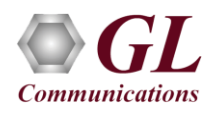

### Configuring MAPS™-ED137 Radio as GRS

|   | MAPS      |
|---|-----------|
|   | GI        |
|   |           |
| М | APSED137R |

- Click on MAPSED137Radio shortcut icon created on the desktop and invoke the application. This instance of MAPS<sup>™</sup> is configured for Call Reception. By default, Protocol Selection window appears.
- Configure the following in the **Protocol Selection** window:
  - > Select Protocol Standard as EUROCAE WG67
  - Select Protocol Version as ED-137C Volume 1 Radio Note: MAPS<sup>TM</sup> ED137 Radio supports both ED137\_1B and ED137\_1C versions. Select appropriate version from the dropdown for respective version call simulation.
  - Select Node Emulation as GRS
  - Select Session Type as Radio. Click OK

-

| Protocol Selection | x X                      |
|--------------------|--------------------------|
| Protocol Standard  | EUROCAE WG67             |
| Protocol Version   | ED-137C Volume 1 Radio 💌 |
| Node Emulation     | GRS 🗸                    |
| Session Type       | Radio 💌                  |
|                    | OK                       |

- By default, **Testbed Setup** window is displayed, loaded with **TestBedDefault** configuration. Check for the default parameter values:
  - > ED137\_Radio\_GRS\_Profiles.xml profile is loaded as the end-user configuration
  - The RTP Core IP Address automatically displays the IP Address for the available NIC. User can select the required IP Address for the NIC in use from the drop-down list, for this test select NIC2 IP address.

| Save icon 🔚 |
|-------------|
| Save icon 🔚 |

۶

| MAPS GRS (SIP ED-137C Volume 1 Radio Radio) - [Testbed Setup - TestBedDefault] - |                              |                                  |  |  |          |
|----------------------------------------------------------------------------------|------------------------------|----------------------------------|--|--|----------|
| 📧 Configurations Emulator Reports Editor Debug Tools Windows Help                |                              |                                  |  |  | 8 ×      |
| Q 🖉 🖄 🧇 🦠 🖡 🖡                                                                    | 🏓 🌆 🛷 ダ 🗟                    | 6 2 2 2 3                        |  |  |          |
|                                                                                  |                              |                                  |  |  | 0        |
| Config                                                                           | Value                        |                                  |  |  |          |
| SIP Configuration                                                                |                              | DefaultProfile                   |  |  |          |
| <ul> <li>End User Configuration</li> </ul>                                       | ED137_Radio_GRS_Profiles.xml | Enter Char                       |  |  |          |
| RTP Core IP Address                                                              | 192.168.1.157                | ED137 Radio GRS Profiles.xml     |  |  |          |
|                                                                                  |                              |                                  |  |  |          |
|                                                                                  |                              |                                  |  |  |          |
|                                                                                  |                              |                                  |  |  |          |
|                                                                                  |                              |                                  |  |  |          |
| 1                                                                                |                              |                                  |  |  |          |
|                                                                                  | 🕒 In                         | itialisation Errors Error Events |  |  | Captu // |

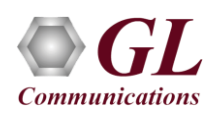

From MAPSED137Radio (GRS) main window, • select Editor → Profile Editor. By default, ED137\_Radio\_GRS\_Profiles is loaded in the window. Select **GRS0001** profile from left pane and edit the following parameters as per the test requirement:

- ➤ Edit Contact Address → 0001@192.168.1.157 (Enter the NIC2 IP Address in SIP URI here)
- ➢ Edit Address of Record → 0001@192.168.1.157 (Enter the NIC2 IP Address in SIP URI here)
- ➢ Edit RTP IP Address → 192.168.1.157 (Enter the NIC2 IP Address. RTP IP Address should be same as IP address used in Contact IP Address above)
- > Select the Radio Emulation Type  $\rightarrow$ Transmitter
- > By default, Frequency ID  $\rightarrow$  126.000
- Scroll down to Codec Options and Traffic Configurations, and set Codec Options as PCMU from the Codec list
- > Set Traffic Type to User Defined Traffic, Traffic Profile Name to Profile0001, and User Defined Traffic Action to File
- Set Traffic Direction to RxOnly
- Color coding for each profile (seen at beginning of profile name) on the left pane can be changed. Color code is used to identify calls associated to individual radio in the Call Reception window display.
- > Click **Save** icon . Exit from the **Profile** Editor window.

Refer to MAPS<sup>™</sup> ED137-Radio Reference User's Manual for step-by-step procedure to configure multiple GRSs.

| MAPS GRS (SIP ED-137C Volume 1 R                                | idio Radio) - [Profile Editor -ED137_Radio_GRS_Pr         | ofiles]              |  |  |  |  |
|-----------------------------------------------------------------|-----------------------------------------------------------|----------------------|--|--|--|--|
| Configurations Emulator Reports Editor Debug Tools Windows Help |                                                           |                      |  |  |  |  |
| ) 🖉 💫 🧆 🖌 🧯                                                     | 📕 🛃 🗭 🔮 🚡 🗟 🛃 -                                           | 💂 🕜 🔇                |  |  |  |  |
|                                                                 |                                                           |                      |  |  |  |  |
| Profiles (Edit-F2)                                              | Config                                                    | Value                |  |  |  |  |
| GR 5000 1                                                       | GRS0001                                                   |                      |  |  |  |  |
| CRS0002                                                         | <ul> <li>IP Address Type</li> </ul>                       | IPv4                 |  |  |  |  |
| GR30002                                                         | Image: Apply DiffServ Code Point                          |                      |  |  |  |  |
| GRS0003                                                         | Call Parameters                                           |                      |  |  |  |  |
|                                                                 | – Transport                                               | UDP                  |  |  |  |  |
|                                                                 | Contact Address                                           | 0001@192.168.1.157   |  |  |  |  |
|                                                                 | Address Of Record     Outbound Provy or Registrar Address | 0001@192.108.1.157   |  |  |  |  |
|                                                                 | - Subnet Mask                                             | 255,255,255,0        |  |  |  |  |
|                                                                 | SDP Parameters                                            |                      |  |  |  |  |
|                                                                 | - RTP IP Address                                          | 192.168.1.157        |  |  |  |  |
|                                                                 | Packetization time in msec                                | 20                   |  |  |  |  |
|                                                                 | ED137 Options                                             |                      |  |  |  |  |
|                                                                 | - WG67 Version                                            | radio.02             |  |  |  |  |
|                                                                 | - Radio Emulation Type                                    | Transmitter          |  |  |  |  |
|                                                                 | Figure Contract Contract Frequency ID                     | 126.000              |  |  |  |  |
|                                                                 | Maximum Number of Sessions                                | 4                    |  |  |  |  |
|                                                                 | Preempt Active Voice Call                                 | Disable              |  |  |  |  |
|                                                                 | - Maintenance Mode                                        | Disable              |  |  |  |  |
|                                                                 | <ul> <li>Normal Permitted Users</li> </ul>                |                      |  |  |  |  |
|                                                                 | Emergency Permitted Users                                 |                      |  |  |  |  |
|                                                                 | <ul> <li>Linked Session Management</li> </ul>             | Enable               |  |  |  |  |
|                                                                 | Disconnection Mode                                        | Disable              |  |  |  |  |
|                                                                 | Receiver Multicast Operation                              | Enable               |  |  |  |  |
|                                                                 | Coupling PTT Summation                                    | OFF                  |  |  |  |  |
|                                                                 | - Selective Calling                                       |                      |  |  |  |  |
|                                                                 | L Tone Duration in msec                                   | 2000                 |  |  |  |  |
|                                                                 | - Optional SDP attributes                                 |                      |  |  |  |  |
|                                                                 | - → Non VoIP keying source                                |                      |  |  |  |  |
|                                                                 | La RTP Header Extensions                                  |                      |  |  |  |  |
|                                                                 | HII Signal Quality Information                            |                      |  |  |  |  |
|                                                                 | Radio Remote Control Cont.     Dynamic Delay Compensati   |                      |  |  |  |  |
|                                                                 | User Authentication Parameters                            |                      |  |  |  |  |
|                                                                 | Call Rejection Options                                    |                      |  |  |  |  |
|                                                                 | - Call Redirection Options                                |                      |  |  |  |  |
|                                                                 | <ul> <li>Release Cause and Reason</li> </ul>              | None                 |  |  |  |  |
|                                                                 | <ul> <li>Subscriber Expiry in sec</li> </ul>              | 3600                 |  |  |  |  |
|                                                                 | <ul> <li>Separated GRS</li> </ul>                         | Disable              |  |  |  |  |
|                                                                 | Combined GRS                                              | Disable              |  |  |  |  |
|                                                                 | La Codec Options and Iraffic Configuration                | PCMU                 |  |  |  |  |
|                                                                 |                                                           | User Defined Traffic |  |  |  |  |
|                                                                 | Traffic Profile Name                                      | Profile0001          |  |  |  |  |
|                                                                 | User Defined Traffic Action                               | File                 |  |  |  |  |
|                                                                 | - Traffic Direction                                       | RxOnly               |  |  |  |  |
|                                                                 | - Impairment Type                                         | None                 |  |  |  |  |
|                                                                 | L Impairment Profile                                      | Profile0001          |  |  |  |  |
|                                                                 | Le Custom Profile Settings                                |                      |  |  |  |  |

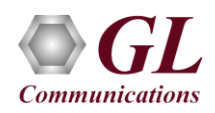

On the MAPSED137Radio (GRS) main window, select Configuration → Incoming Call Handler to invoke the Incoming Call Handlers Configuration window. Verify that SipCallControl.gls script is loaded against the INVITE message. Close the window.

| MAPS GRS (SIP ED-137C Volume 1 R | adio Radio) - [Incoming Call Handlers Config | uration - default] |
|----------------------------------|----------------------------------------------|--------------------|
| Configurations Emulator Report   | s Editor Debug Tools Windows Help            |                    |
| 🎱 🖉 🖄 🧇 🦠 🖌 🍯                    | ) 💀 💰 🗟 🖓 4                                  | : 💂 🕜 🛇            |
| 🧀 🔒 🖪                            |                                              |                    |
| Message Name                     | Script Name                                  | Scripts            |
| INVITE                           | SipCallControl.gls                           | SipCallControl.gls |
| OPTIONS                          | SipOptionsControl.gls                        |                    |
| SUBSCRIBE                        | SipSubscribeControl.gls                      |                    |

Start both the MAPS™ Testbed setup and wait for **RTP-Core** console window to appear in the taskbar. If the SIP/RTP Core console does not invoke with the MAPS<sup>™</sup> TestBed start-up, refer to MAPS-ED137-Radio-Quick-Install-Guide for troubleshooting.

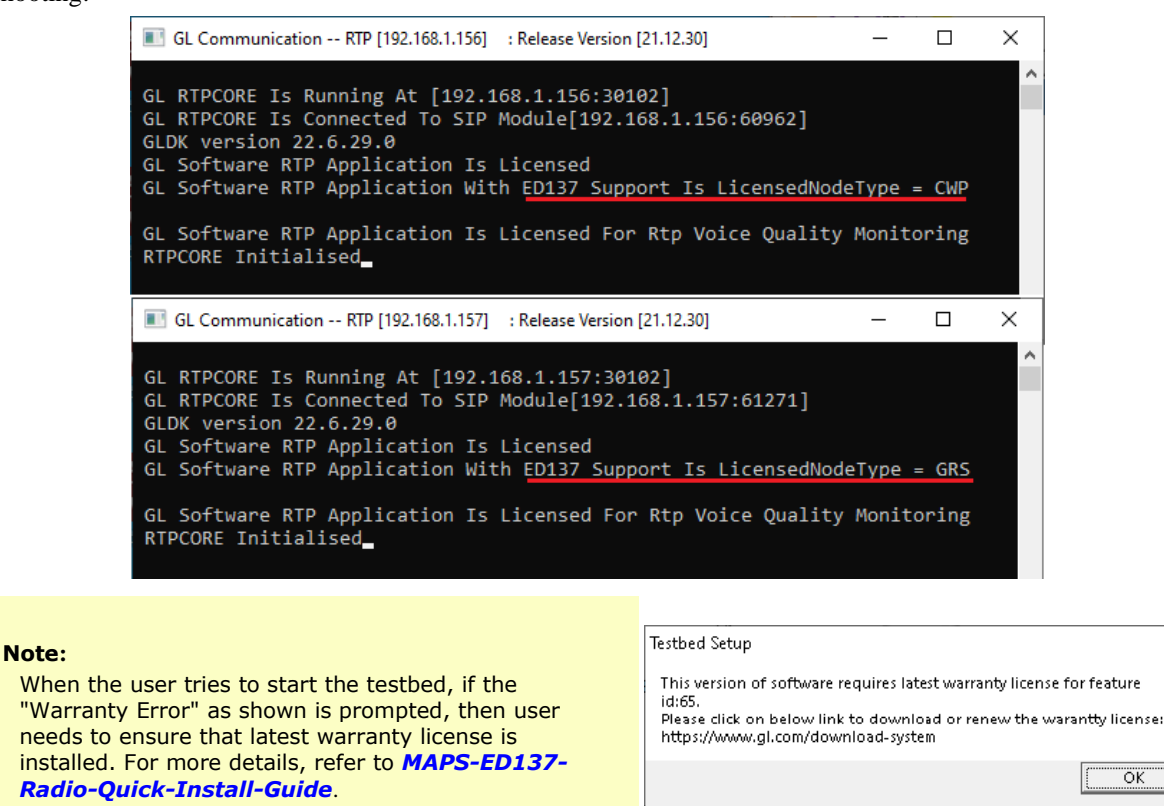

- On MAPSED137Radio (CWP) main window, click the Call Generation icon 🕺, and invoke the Call Generation window.

 $\times$ 

By default, observe two entries in Call Generation window. The first one is loaded with the SipRegistrationControl.gls script for CWP0001, which registers CWP0001 if the Registrar Address is configured in the profile. The second entry is loaded with the **SipCallControl.gls** script, which places a call to another end radio using **CWP0001**.

2

## Note:

If the profile **CWP0001** does not appear then, double click under the **Profile** column, select the required profile from the **Profile** dropdown list.

> GL Communications Inc. 818 West Diamond Avenue - Third Floor Gaithersburg, MD 20878 (V) 301-670-4784 (F) 301-670-9187 Web Page: http://www.gl.com/ E-Mail Address: info@gl.com

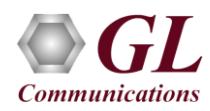

- Click on the **Start** button on the second entry to place a call to **GRS0001** on another MAPS<sup>TM</sup> instance. Observe that the call is established, and the message sequence displays the **SIP** message flows for this call. Users can select any **SIP** message to view the message decoded on the right side.
- During the established call, click on **Key PTT** button under the **Events** column to initiate **PTT** and observe the Message sequence updating to indicate **PTT** and its confirmation from the radio. Click **Unkey PTT** to stop.

| MAPS CWP (SIP ED-137C Vol | ume 1 Radio Radio) - [Call Ge | neration -Cal | lGenDefault]                            |                                               |       |                                                                                                    |                                                                                                    |                        |                    |             |             |            | -             |                 |
|---------------------------|-------------------------------|---------------|-----------------------------------------|-----------------------------------------------|-------|----------------------------------------------------------------------------------------------------|----------------------------------------------------------------------------------------------------|------------------------|--------------------|-------------|-------------|------------|---------------|-----------------|
| 🍝 Configurations Emulator | Reports Editor Debug Too      | ls Window     | s Help                                  |                                               |       |                                                                                                    |                                                                                                    |                        |                    |             |             |            |               | _ 8 ×           |
| 🥸 🗐 🍒 🔈                   | s 🤗 🍇 🖉                       | ò ò           | 6 2 3                                   | 00                                            |       |                                                                                                    |                                                                                                    |                        |                    |             |             |            |               |                 |
| 🕒 🗀 🔚 🔣 💡                 | 8 4                           |               |                                         |                                               |       |                                                                                                    |                                                                                                    |                        |                    |             |             |            |               |                 |
| Sr No Script Name         | Profile                       |               | Call Info                               |                                               |       | Script E                                                                                                    | xecution                                                                                                    |                        | Status             |             | Events      |            | Events Pro    | file            |
| 1 SipRegistra             | tionControl.gls C\            | /P0001        | 0001-010                                | 0 100 1 157 011                               |       |                                                                                                    | Start                                                                                                    |                        | 0.11               |             | _           | None       |               | _               |
| Z SipLaill                | Lontrol.gis UN                | PUUUT         | 0001@19                                 | 32.168.1.157, PTT·                            | U = 1 |                                                                                                    | Stop                                                                                                    |                        | Send_h             | lie-Started | Un          | Key PTT    |               |                 |
| <                         |                               |               |                                         |                                               |       |                                                                                                    |                                                                                                    |                        |                    |             |             |            |               | >               |
| Add Delete Insert         | Refresh Start Start All       | Stop          | Stop All                                | Abort Abort                                   | All I | Send RMM                                                                                                    | Apply CLD                                                                                                    | ReInvite               | Receive<br>Traffic | PTTS ON     | Apply RRC   | Impair     | Speaker<br>ON | Stop<br>RTP/R2S |
| Save Column Width         |                               | est           |                                         |                                               |       |                                                                                                    |                                                                                                    |                        |                    |             |             |            |               |                 |
| HADS                      |                               | DUT           |                                         |                                               |       |                                                                                                    |                                                                                                    | Find                   |                    |             |             |            |               |                 |
| MAPS                      | INDUTE                        | 001           |                                         |                                               | IN    | VITE sip:                                                                                                    | 0001@192.                                                                                                    | .168.1.15              | 7 SIP/2.0          | )           |             |            |               | ^               |
|                           | INVITE                        |               | 07.759000                               |                                               | Vi    | a: SIP/2. x-Forward                                                                                                    | 0/UDP 192<br>s: 70                                                                                                    | 2.168.1.1              | .56:5060;b         | ranch=z91   | hG4bK-5-74  | 12466516-  | -6749-8780    |                 |
| CallType : R              | adio-TxRx , Priority : normal | 11:05:0       | 07.765000                               |                                               | Al    | low: INVI                                                                                                    | TE, BYE, CA                                                                                                    | ANCEL, ACK             | , INFO, OPI        | IONS, SUB   | SCRIBE, NOT | CIFY, REFE | R, REGISTE    | R               |
|                           | 100 Trving                    |               |                                         |                                               | To    | om: 0001<br>: 0001 <s< td=""><td><sip:0001<br>ip:0001@1</sip:0001<br></td><td>1@192.168<br/>192.168.1</td><td>.1.156&gt;;t<br/>157&gt;</td><td>ag=FromTa</td><td>ag-2-74240</td><td>56516-674</td><td>16-8780</td><td></td></s<> | <sip:0001<br>ip:0001@1</sip:0001<br>                                                                                   | 1@192.168<br>192.168.1 | .1.156>;t<br>157>  | ag=FromTa   | ag-2-74240  | 56516-674  | 16-8780       |                 |
|                           |                               | 11:05:0       | 07.978000                               |                                               | Co    | ntact: 00                                                                                                    | 01 <sip:0< td=""><td>0001@192.</td><td>168.1.156</td><td>&gt;</td><td>0 1 150</td><td></td><td></td><td></td></sip:0<> | 0001@192.              | 168.1.156          | >           | 0 1 150     |            |               |                 |
|                           | 200 OK                        | 11:05:0       | 08.077000                               |                                               | Ca    | eq: 1 INV                                                                                                    | ITE                                                                                                    | /42400510              | -6/40-0/0          | 00192.16    | 8.1.156     |            |               |                 |
|                           | ACK                           | 11:05:0       | 1 1 1 1 1 1 1 1 1 1 1 1 1 1 1 1 1 1 1 1 |                                               | Re    | ev-Info:<br>67-Versio                                                                                                    | n: radio                                                                                                    | 02                     |                    |             |             |            |               |                 |
|                           | KeenAlive                     |               | 50.140000                               |                                               | Pr    | iority: n                                                                                                    | ormal                                                                                                    |                        |                    |             |             |            |               |                 |
|                           | Roophiro                      |               | 08.151000                               |                                               | Su    | bject: ra<br>pported:                                                                                                    | dio<br>100rel                                                                                                    |                        |                    |             |             |            |               |                 |
|                           | KeepAlive                     | 11:05:0       | 08.305000                               |                                               | Co    | ntent-Typ                                                                                                    | e: applic<br>gth: 407                                                                                                  | cation/sd              | lp                 |             |             |            |               |                 |
| Normal                    | PTT-ON , PTT-ID = 1           | 11:05:4       | 49.886000                               |                                               | v=    | 0                                                                                                    | .gom. 107                                                                                                    |                        |                    |             |             |            |               |                 |
|                           | RRC                           | 11:054        | 19 886000                               | 0=0001 33852938 33852938 IN IP4 192.168.1.156 |       |                                                                                                    |                                                                                                    |                        |                    |             |             |            |               |                 |
| Normal                    | PTT-ON . PTT-ID = 1           |               |                                         |                                               |       | IN IP4 19                                                                                                    | 2.168.1.1                                                                                                    | 156                    |                    |             |             |            |               |                 |
|                           |                               | 11:05:4       | 49.888000                               |                                               | t=    | o o<br>audio 200                                                                                                    | 0 RTP/AVE                                                                                                    | P 0 101 1              | .23                |             |             |            |               |                 |
|                           |                               |               |                                         |                                               | a=    | rtpmap:0                                                                                                    | PCMU/8000                                                                                                    |                        | /8000              |             |             |            |               |                 |
| <                         |                               |               |                                         |                                               | > []  | fmtn-101                                                                                                    | n_1s                                                                                                    | She-event              | ,, 5000            |             |             |            |               | *               |
| Scripts Message Sequer    | nce Event Config Script       | Flow /        |                                         |                                               |       |                                                                                                    |                                                                                                    |                        |                    |             |             |            |               |                 |

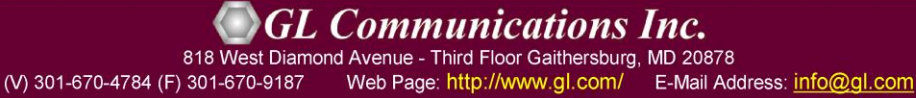

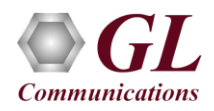

- Return to MAPSED137Radio (GRS) main window. Click on Call Reception icon <sup>32</sup> and observe the call being received and answered automatically. Now, click on the Start Squelch button under the Events column to send Squelch on this call. Observe the Squelch event indication displayed in the Message Sequence.
- Click on the Stop button under Script Execution to terminate the call either from CWP or GRS side.

| MAPS GRS (SIP ED-137C Volume 1 Radio Radio) - [Call Reception]                                                                              |                                                                                                    |                                                 |                                                | – 🗆 X                  |  |  |  |  |  |  |
|----------------------------------------------------------------------------------------------------|----------------------------------------------------------------------------------------------------|-------------------------------------------------|------------------------------------------------|------------------------|--|--|--|--|--|--|
| n Configurations Emulator Reports Editor Debug Tools Windows Help                                                                           |                                                                                                    |                                                 |                                                |                        |  |  |  |  |  |  |
|                                                                                                    |                                                                                                    |                                                 |                                                |                        |  |  |  |  |  |  |
|                                                                                                    |                                                                                                    |                                                 |                                                |                        |  |  |  |  |  |  |
| Sr No Script Name Profile Call Info Script Execution Status Events Pro-                                                                     |                                                                                                    |                                                 |                                                |                        |  |  |  |  |  |  |
| 1 SipCallControl.gls GRS0001 0001@192.168.1.156, PTT-ID = 1 Completed Call Terminated None                                                  |                                                                                                    |                                                 |                                                |                        |  |  |  |  |  |  |
| < >>                                                                                                    |                                                                                                    |                                                 |                                                |                        |  |  |  |  |  |  |
| Stop Stop All Abort All 🔽 Show Records 🔽 Select Active Call 🗍 Auto Trash Trash ApplyMAM Receive Apply SOT SCT ON PTTS ON Immair Speaker Sto |                                                                                                    |                                                 |                                                |                        |  |  |  |  |  |  |
|                                                                                                    | V.dl                                                                                                    | Jes Trainc                                      |                                                | UN RTP/                |  |  |  |  |  |  |
| Show Latest                                                                                                    |                                                                                                    | . 1                                             |                                                |                        |  |  |  |  |  |  |
| DUT MAPS                                                                                                    | - En                                                                                                    | <u> </u>                                        |                                                |                        |  |  |  |  |  |  |
| INVITE 11:05:07.769000                                                                                                    | INVITE sip:0001@192.16<br>Via: SIP/2.0/UDP 192.1<br>Max-Forwards: 70                                                                                                    | 8.1.157 SIP/2.0<br>58.1.156:5060;branch         | =z9hG4bK-5-742466516                           | -6749-8780             |  |  |  |  |  |  |
| CallType : Radio-TxRx , Priority : normal 11:05:07.887000                                                                                   | Allow: INVITE, BYE, CANCE<br>From: 0001 <sip:0001@1< th=""><th>EL, ACK, INFO, OPTIONS,<br/>92.168.1.156&gt;;tag=Fr</th><th>SUBSCRIBE, NOTIFY, REF<br/>omTag-2-742466516-67</th><th>ER,REGISTER<br/>46-8780</th></sip:0001@1<> | EL, ACK, INFO, OPTIONS,<br>92.168.1.156>;tag=Fr | SUBSCRIBE, NOTIFY, REF<br>omTag-2-742466516-67 | ER,REGISTER<br>46-8780 |  |  |  |  |  |  |
| 100 Trying 11:05:07.921000                                                                                                    | To: 0001 <sip:0001@192<br>Contact: 0001 <sip:000< td=""><th>.168.1.157&gt;<br/>10192.168.1.156&gt;</th><td></td><td></td></sip:000<></sip:0001@192<br>                                                                        | .168.1.157><br>10192.168.1.156>                 |                                                |                        |  |  |  |  |  |  |
| 200 OK. 11-05-08 073000                                                                                                    | Call-ID: GL-MAPS-4-742                                                                                                    | 66516-6748-8780@192                             | .168.1.156                                     |                        |  |  |  |  |  |  |
| ACK 11.05:00.15:000                                                                                                    | Recv-Info:                                                                                                    |                                                 |                                                |                        |  |  |  |  |  |  |
| Keenálive                                                                                                    | Priority: normal                                                                                                    |                                                 |                                                |                        |  |  |  |  |  |  |
| 11:05:08.159000                                                                                                    | Subject: radio<br>Supported: 100rel                                                                                                    |                                                 |                                                |                        |  |  |  |  |  |  |
| KeepAlive 11:05:08.310000                                                                                                    | Content-Type: applicat:<br>Content-Length: 407                                                                                                    | ion/sdp                                         |                                                |                        |  |  |  |  |  |  |
| Normal PTT-ON , PTT-ID = 1 11:05:49.887000                                                                                                  | v=0                                                                                                    |                                                 |                                                |                        |  |  |  |  |  |  |
| Normal PTT-ON , PTT-ID = 1 11:05:49.888000                                                                                                  | o=0001 33852938 3385293<br>s=SIP Call                                                                                                    | 38 IN IP4 192.168.1.                            | 156                                            |                        |  |  |  |  |  |  |
| BYE 11:09:15.840000                                                                                                    | c=TN IP4 192.168.1.156<br>t=0 0<br>m=audio 2000 RTP/AVP 0 101 123<br>a=rtpmap:0 PCMV/8000                                                                                                    |                                                 |                                                |                        |  |  |  |  |  |  |
| Reason::-Normal Call Clearing 11:09:15.840000                                                                                               |                                                                                                    |                                                 |                                                |                        |  |  |  |  |  |  |
| 200 OK 11:09:15:909000 a=fmtp:101 0-15<br>a=rtpmap:123 R2S/8000                                                                             |                                                                                                    |                                                 |                                                |                        |  |  |  |  |  |  |
| <                                                                                                    | > a=ptime:20                                                                                                    |                                                 |                                                |                        |  |  |  |  |  |  |
| Scripts Message Sequence Event Config Script Flow                                                                                           |                                                                                                    |                                                 |                                                |                        |  |  |  |  |  |  |
|                                                                                                    |                                                                                                    |                                                 |                                                |                        |  |  |  |  |  |  |

- This completes the functional verification of MAPS<sup>TM</sup> ED137 Radio application.
- For any technical issues, contact GL Communications Inc.